## [新機能2] セグメントのタッチ変形

パスのセグメント(図形の辺)の形状を、マウスのドラッグやタッチ操作でかんたんに変形できる ようになりました。アンカーポイントから突き出ているハンドルを操作する必要がないため、慣れ ていない人でもセグメントを直感的に変形できます。

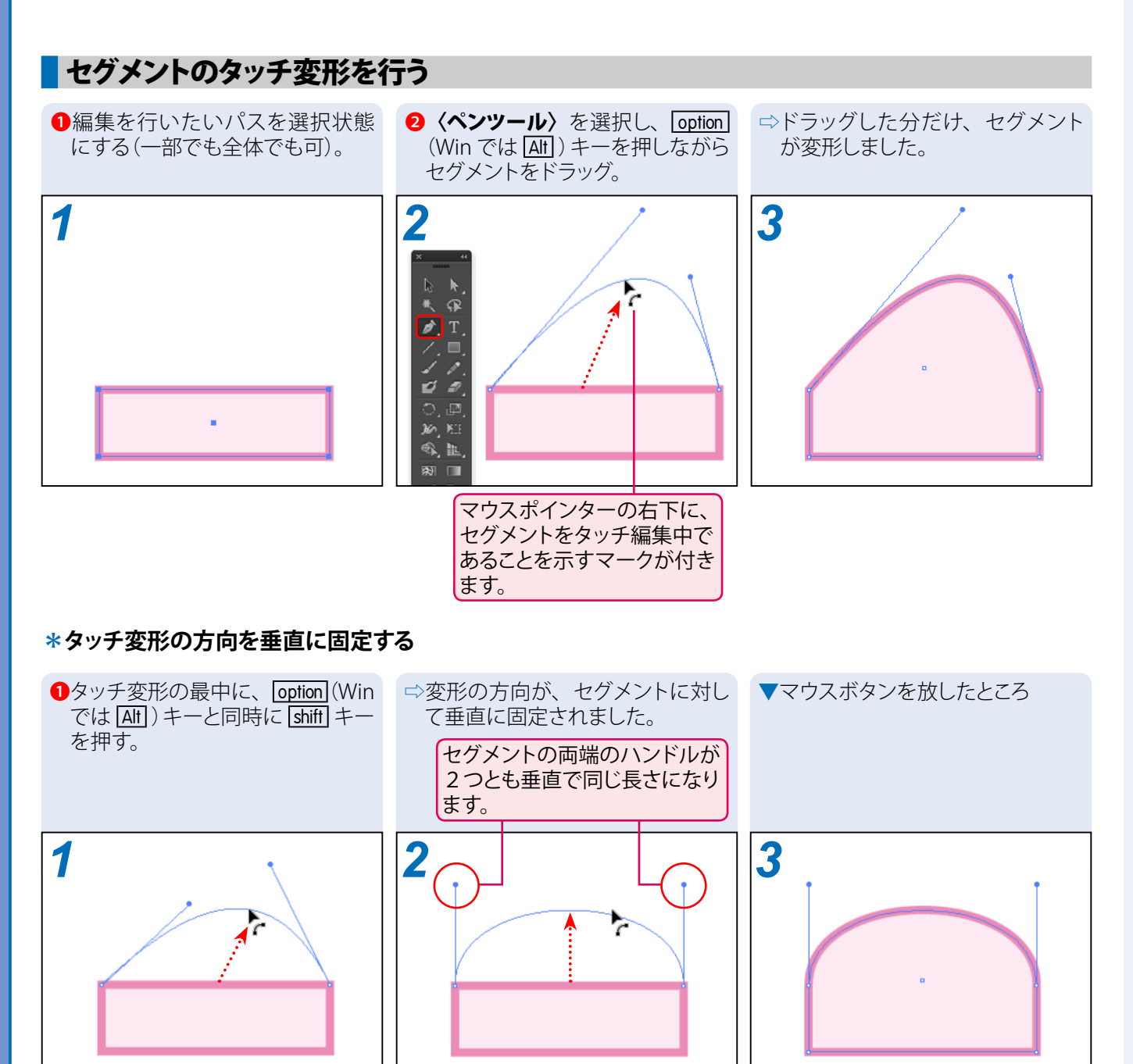

| 、<br>(アンカーポイントツール〉(前バージョンまでの呼称は〈アンカーポイントの切り換えツール〉)の使用時は、 option |
|-----------------------------------------------------------------|
| (Win では Alt) キーを押さなくてもセグメントのタッチ変形を行えます。                         |
| 〈ダイレクト選択ツール〉の使用時に、選択中のアンカーポイント(またはセグメント)の数が1つ以下のときは、            |
| option (Win では Att) キーを押さなくても曲線セグメントのタッチ変形を行えます。ただし、直線セグメントのタッ  |
| チ変形は行えません。                                                      |
|                                                                 |

玉生洋

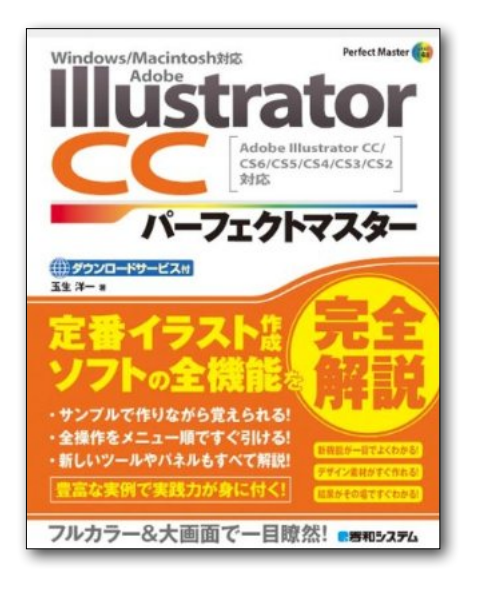

## **Illustrator CC** パーフェクトマスター

この PDF 記事とほぼ同じ感じで Illustrator の全機能を解説している書籍です。 手元にあると何かと安心な一冊。 お近くの書店またはネット書店で ぜひお買い求めください。

- ・玉生洋一(たまおよういち)著/秀和システム刊
- ・オールカラー 888 ページの超ボリュームで 3200 円+税!
- ・書籍内で使用しているサンプルファイルはダウンロード可能!
- Windows & Macintosh 両対応!
- ・Illustrator CS2 ~ CS6/CC に対応!

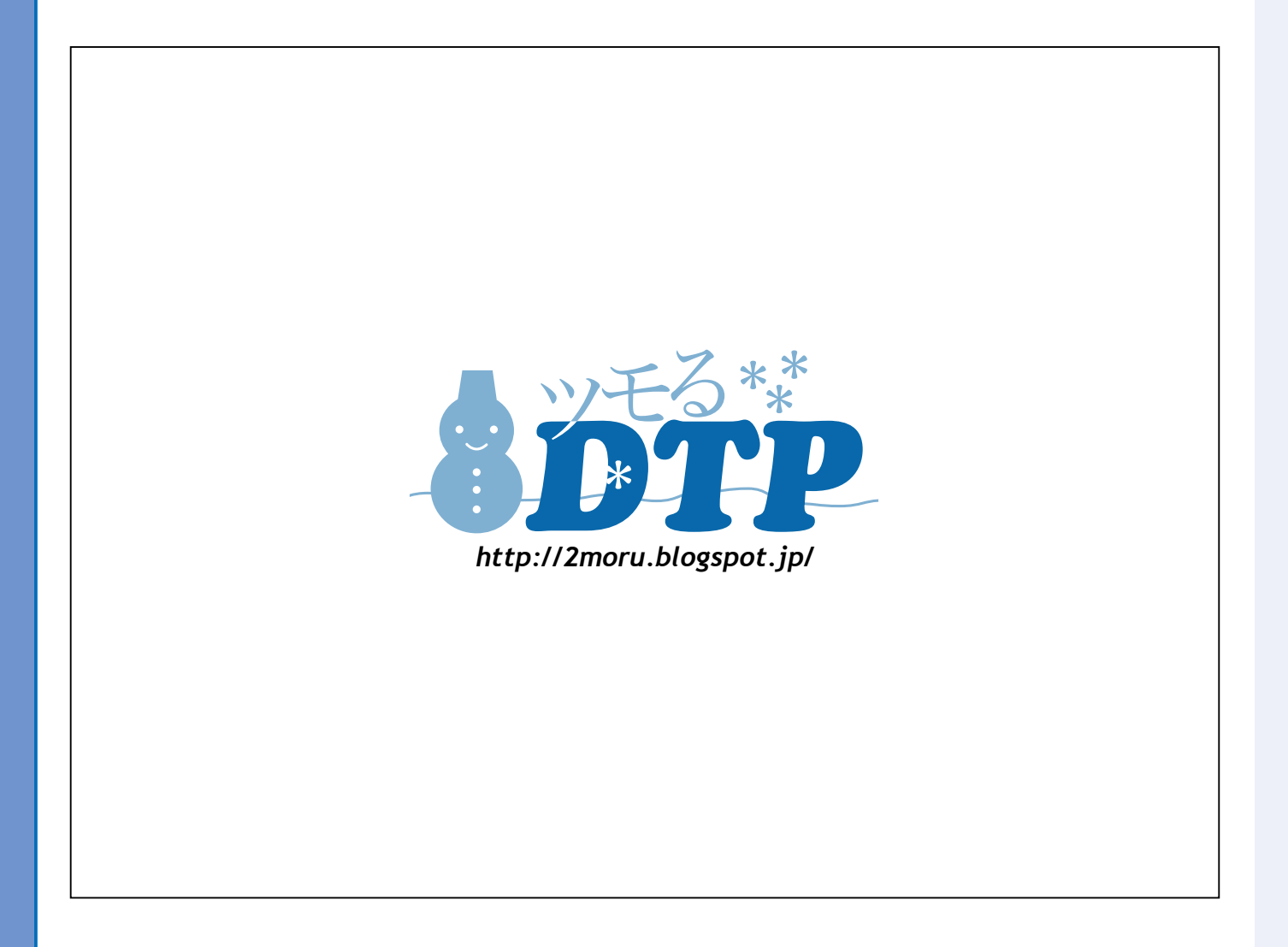